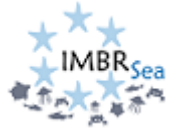

## Application-IMBRSea 2024:

Dear applicant,

Thank you for your interest in IMBRSea!!

Below you will find print screens that show the different steps of the application procedure at our UGent-application Oasis: Ghent University is the main coordinator of the IMBRSea consortium and, therefore, we are responsible to coordinate the application and selection procedures. Regardless if your start university is at another consortium partner, you will be enrolled at Ghent University in case your submitted application is approved by the IMBRSea selection committee.

The application process is easy and straightforward. Nonetheless, please follow all steps and fulfill the requirements attentively. Make sure to check the recorded webinar for prospective students, available at <a href="http://imbrsea.eu/how-apply">http://imbrsea.eu/how-apply</a>, and the page <a href="http://imbrsea.eu/admission-requirements">http://imbrsea.eu/how-apply</a>, and the page <a href="http://imbrsea.eu/admission-requirements">http://imbrsea.eu/admission-requirements</a>.

Once you start your IMBRSea application, you will be able to save it and continue later. However, make sure you submit your complete application before the deadline – February 15 2024. No applications for the IMBRSea intake 2024 will be accepted after the deadline.

Success!

Dr. Luana Monteiro,

IMBRSea coordinator – on behalf of the IMBRSea programme board.

## Start your application for IMBRSea:

To start your application, you have to click on the link below – also displayed on the page http://imbrsea.eu/how-apply:

### https://oasis.ugent.be/oasis-web/registratie?target=inschrijven&arCode=CMIMBR&aj=2024

The application can be completed in English and Dutch. The language in which the application is displayed for the first time depends on the language of the web browser. The language can be changed at any time during the application.

Once you click on the link above, you should see the page that is shown in the screenshot below:

| GHENT<br>UNIVERSITY         | r                                                                                                    | OASIS                                                                                                    | in het Ned                                                                                                    | erlands   |  |  |  |
|-----------------------------|----------------------------------------------------------------------------------------------------|----------------------------------------------------------------------------------------------------|----------------------------------------------------------------------------------------------------|-----------|--|--|--|
| Welcome at Ghent University |                                                                                                    |                                                                                                    |                                                                                                    |           |  |  |  |
|                             |                                                                                                    | Existing user                                                                                                    | New at Ghent University?                                                                                                    |           |  |  |  |
|                             | ę 🏨                                                                                                    | Log in with Authenticatie<br>Vtaanderen (e-1D, Itsme®)                                                                                                    | 은 🛞 Register with Authenticatie<br>Viaanderen (e-10, Itsme*)                                                                                                    |           |  |  |  |
|                             |                                                                                                    | OR                                                                                                    | OR                                                                                                    |           |  |  |  |
|                             | Lo                                                                                                    | g in with username and password                                                                                                    | Register by creating an account                                                                                                    |           |  |  |  |
| W<br>W<br><u>/e</u><br>W    | Then you log in with<br>re will also obtain y<br><del>In/administration/p</del><br>Fe advise you to log | h Authenticatie Vlaanderen, we will obtain your Belgia<br>your place and date of birth, gender, nationality and ad<br><u>rivacy)</u><br>g in with Authentificatie Vlaanderen. Be sure to do so if | n National Register number; first name and surname. From Databank Hoger Onderwijs (DHO)<br>dress. This data is processed in accordance with our privacy policy ( <u>https://www.upent.be</u><br>you registered this way or if you want to enrol online. |           |  |  |  |
| f y i                       | n 불 🞯                                                                                                   |                                                                                                    | Disclaimer Cookus Version 318:23 2016-20 Givent Un                                                                                                    | niversity |  |  |  |

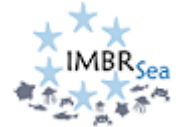

The first step is to create an account at the Oasis portal, or login in case you already have an UGent account.

As part of the registration steps, you will be asked to add your personal information, contact details, etc., as indicated in the screenshots below: (note, fields indicated with an asterisk \* are compulsory!)

| GHENT<br>UNIVERSITY                      | OASIS                                                                                                    |
|------------------------------------------|----------------------------------------------------------------------------------------------------|
| <u>Registration</u> > Personal informati | on                                                                                                    |
| Personal inf                             | ormation                                                                                                    |
| First name                               |                                                                                                    |
| Preferred first name 📀                   |                                                                                                    |
| Surname *                                |                                                                                                    |
| Sex (as on your ID) *                    | L                                                                                                    |
| Date of birth *                          |                                                                                                    |
| Country of birth *                       | Letter and the second second s |
| Place of birth *                         |                                                                                                    |
| Nationality *                            | L                                                                                                    |
| Belgian national registration<br>number  |                                                                                                    |
| Title                                    | Title not necessary                                                                                                    |
| Correspondence language *                | English 🗸                                                                                                    |
|                                          | I have taken note of the Generic code of conduct for the processing of personal data and confidential information at Ghent University and the Ghent University privacy statement.                                                                                                    |
| save and continue                        | Θ                                                                                                    |

Do not forget to read the Generic code of conduct (...) and click on the box as above indicated.

| <u>IIIIII</u><br>GHENT<br>UNIVERSITY | OASIS             |
|--------------------------------------|-------------------|
| Registration > Contact details       |                   |
| Contact deta                         | ils               |
| Mobile * (eg. +32477589632)          |                   |
| Personal e-mail address              |                   |
| Skype                                |                   |
| back to overview previous            | save and continue |

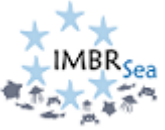

| GHENT<br>UNIVERSITY                                               | OASIS                                                                                                    |
|-------------------------------------------------------------------|----------------------------------------------------------------------------------------------------|
|                                                                   |                                                                                                    |
| • Fill in your permanent addre<br>If this is not the case, you wi | ss. Indicate whether this is your correspondence address.<br>Il have to fill in your residence address in the next step.                                                                                                    |
| <u>Registration</u> > <u>Addresses</u> > A                        | dd residence addres                                                                                                    |
| Residence address                                                 |                                                                                                    |
| Correspondence address                                            | Check this box if this address is your correspondence address. Ghent University sends all documents to the correspondence address by default. If your residence address is not your correspondence address then you must you enter your residence address in Belolum. |
|                                                                   |                                                                                                    |
| Country *                                                         | Algeria ↓                                                                                                    |
|                                                                   |                                                                                                    |
| Street                                                            | Flower street                                                                                                    |
| House Number                                                      | 2                                                                                                    |
| Box or Room                                                       |                                                                                                    |
| Postal Code/City *                                                | 16320-Algiers                                                                                                    |
|                                                                   | This list shows al the postal codes and cities in our database. If your postal code and city are not listed, please fill in this information below, in "postal code (other)" and "city (other)".                                                                      |
| Postal Code (other)                                               |                                                                                                    |
| City (other)                                                      |                                                                                                    |
| PO box                                                            |                                                                                                    |
| Building                                                          |                                                                                                    |
| back to overview previous                                         | save and continue                                                                                                    |

Note: the data filled in the fields of the screenshot above are not real and are for illustrative purpose only.

| Then | you need | to review | and confirm | your Oasis | registration: |
|------|----------|-----------|-------------|------------|---------------|
|------|----------|-----------|-------------|------------|---------------|

| GHENT<br>UNIVERSITY                     | OASIS                                                      |
|-----------------------------------------|------------------------------------------------------------|
| Registration > Confirm registration     | nc                                                         |
| Confirm regi                            | istration                                                  |
| Check this information carefully. After | r confirming the registration you can no longer adjust it. |
| First name                              |                                                            |
| Preferred first name 🧿                  |                                                            |
| Surname                                 |                                                            |
| Sex (as on your ID)                     |                                                            |
| Date of birth                           |                                                            |
| Country of birth                        |                                                            |
| Place of birth                          |                                                            |
| Nationality                             |                                                            |
| Belgian national registration<br>number |                                                            |
| Correspondence language                 |                                                            |
| back to overview previous               | Confirm registration                                       |

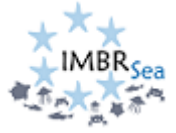

After that, you will be at your Oasis page:

| <u>IIIIII</u><br>GHENT<br>UNIVERSITY                                                                                                    | OASIS                                                                                                    |
|----------------------------------------------------------------------------------------------------|----------------------------------------------------------------------------------------------------|
|                                                                                                    | APPLICANT                                                                                                    |
| Links                                                                                                    | Home page                                                                                                    |
| → Homepage<br>→ Study guide                                                                                                    | Welcome to OASIS. Whether you are a student or an employee, you will find a great deal of valuable information on the OASIS website. Throughout the academic year, you will also have to take care of several important administrative matters on this website.                                                                                                    |
| → Ufora → Education and                                                                                                    | In the menu on the left, choose what you want to do. Please note: the menus can vary according to the menu you have chosen at the top of the page (Student, Lecturer in Charge, Chairman,_)                                                                                                    |
| Examination Code<br>→ My calendar                                                                                                    | General information<br>→ Enrolments: enrol In a new or current programme in this menu. You will also find your enrolment applications here.                                                                                                    |
| <ul> <li>General information</li> <li>→ Enrolments</li> </ul>                                                                                                    | → UCT enrolment: enrol in a course at the University's Language Centre. → Examination results: you can print your transcript of records here.                                                                                                    |
| → Special status → Job student                                                                                                    | Wy Oasis<br>Consult and edit your personal information in this menu: your address, contact information, language skills You can also print certificates in this menu, such as a certificate of<br>enrolment for a certificate for the Belgian Railways (NMBS).                                                                                                    |
| → UCT enrolment → Social Service                                                                                                    | Choice of study<br>You can register for the information activities of Ghent University.                                                                                                    |
| — My Gasis     → Personal details     → Contact details     → Address     → Contact details     → Address     → Contacts     → Bank accounts     → Privacy     → Language Skills     → History | Hencis available per academic year <ur>             Curriculum: consult and edit your curriculum for a specific academic year.                Exchange: If you want to go abroad during your studies, apply for enrolment in this menu.                My courses: this is a list of the courses in your curriculum, with extra information available about each course.                My courses: this is a list of the courses in your curriculum, with extra information available about each course.                Tution fee: this menu contains information about the tution fee.                Course feedback: participate in the course feedback of the courses that you are following.                Housing applications: apply for a room or apartment at Ghent University here.                Apply for enrolment            Go to General information - Enrolment to apply for enrolment at Ghent University. You can also check the status of your current enrolment applications on this page.</ur> |
|                                                                                                    |                                                                                                    |

Next, click on 'Enrolments' !

Note that non-EU applicants must enter additional information:

| <u>IIIIIII</u><br>GHENT<br>UNIVERSITY                                     | OASIS                                                                                                    |
|---------------------------------------------------------------------------|----------------------------------------------------------------------------------------------------|
|                                                                           | APPLICANT                                                                                                    |
| Links                                                                     | Enrolments > Residency and visa                                                                                                    |
| → Homepage → Study guide                                                  | Residency and visa                                                                                                    |
| <ul> <li>→ Ufora</li> <li>→ Education and<br/>Examination Code</li> </ul> | Currently, I am granted refugee status or subsidiary protection status by the Belgian authorities. <ul> <li>Yes</li> </ul>                                       |
| → My calendar                                                             | No<br>I am a national from a non-EU country and I am required to apply for a visa for entry into Belgium.                                                        |
| <ul> <li>General information</li> <li>→ Enrolments</li> </ul>             | Yes   No                                                                                                    |
| <ul> <li>→ Special status</li> <li>→ Job student</li> </ul>               | E-mail address embassy *                                                                                                    |
| → UCT enrolment → Social Service                                          | ambassade@test.be<br>Please state the e-mail address of the embassy where you apply for your visa. The letter of admission is then sent directly to the embassy. |
| <ul> <li>— My Oasis</li> <li>→ Personal details</li> </ul>                | back to overview save and continue                                                                                                    |

Note: the data filled in the fields of the screenshot above are not real and are for illustrative purpose only.

#### Next, click on "Apply for enrollment":

| <u>IIIIII</u><br>GHENT<br>UNIVERSITY                                            | OASIS                                                  |
|---------------------------------------------------------------------------------|--------------------------------------------------------|
|                                                                                 | APPLICANT                                              |
| Links                                                                           | Enrolments and enrolment applications                  |
| → Homepage                                                                      | Apply for enrolment                                    |
| → Study guide → Ufora                                                           | You do not have an enrolment or enrolment application. |
| <ul> <li>→ Education and<br/>Examination Code</li> <li>→ My calendar</li> </ul> | previous                                               |

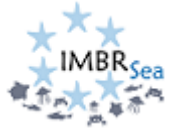

Next, click on "Apply as degree student":

| GHENT<br>UNIVERSITY                                                    | OASIS                                                                                                    |                                                                                                    |  |  |  |
|------------------------------------------------------------------------|----------------------------------------------------------------------------------------------------|----------------------------------------------------------------------------------------------------|--|--|--|
|                                                                        | APPLICANT                                                                                                    |                                                                                                    |  |  |  |
| Links<br>→ Homepage<br>→ Study guide<br>→ Ufora<br>→ Education and     | <ul> <li>Please note that:</li> <li>→ an application for the enrolment for the doctorate can only be initiated by the su e-mail with the request to add the necessary information.</li> <li>→ students who only enrol in a credit contract or a microcredential cannot apply for</li> </ul>         | upervisor. After your future supervisor has initiated the application you will receive an<br>r housing at Ghent University. |  |  |  |
| Examination Code<br>→ My calendar                                      | <u>Enrolments</u> > Select programme type                                                                                                    |                                                                                                    |  |  |  |
| General Information <u>Enrolments</u> → Special status     Inh student | Apply as a degree student<br>I want to apply for either a bachelor programme, a master programme, a preparatory<br>programme, permanent training, postgraduate, remedial trajectory or a microcredential<br>as a degree student. A degree student enrols with the intention of obtaining a diploma. | Enrolling for course units I want to enrol in a credit contract for separate course units.                                  |  |  |  |
| → UCT enrolment     → Social Service                                   | Enrolment application back to overview previous                                                                                                    | Enrolment application                                                                                                    |  |  |  |

Next: you will be asked to add info on your educational background:

| <u>IIIIIII</u><br>GHENT<br>UNIVERSITY | OASIS                                                                                                    |            |
|---------------------------------------|----------------------------------------------------------------------------------------------------|------------|
|                                       | APPLICANT                                                                                                    |            |
| Links                                 | Enrolments > Educational background                                                                                                    |            |
| → Homepage                            | Overview educational background                                                                                                    |            |
| → Study guide → Ufora                 | List your complete educational background (secondary education, higher education,) by clicking on 'add educational background'.<br>In addition, add each programme that you have not (yet) completed. |            |
| → Education and<br>Examination Code   | Add educational background                                                                                                    |            |
| → My calendar                         | Type Academic year Country of institution Name of institution Programme                                                                                                    | Attachment |
| - General information                 | No educational background                                                                                                    |            |
| $\rightarrow$ Enrolments              | back to overview previous next                                                                                                    | Θ          |

| GHENT<br>UNIVERSITY                  | OASIS                  |                                                                      |        |       |  |  |
|--------------------------------------|------------------------|----------------------------------------------------------------------|--------|-------|--|--|
|                                      | APPLICANT              | APPLICANT                                                            |        |       |  |  |
| Links                                | Enrolments > Education | al background > Detail                                               |        |       |  |  |
| → Homepage                           | Educational backgrour  | nd detail                                                            |        |       |  |  |
| → Study guide → Ufora                | Туре *                 | University                                                           |        | Ļ     |  |  |
| → Education and<br>Examination Code  | First enrolment *      | 2020-2021                                                            |        | Ļ     |  |  |
| → My calendar                        |                        | Year in which you started the study programme.                       |        |       |  |  |
| - General information                | Last enrolment *       | 2022-2023                                                            |        | Ļ     |  |  |
| → Enrolments<br>→ Special status     |                        | Year in which you finalised the programme or last year of enrolment. |        |       |  |  |
| → Job student                        | Country of institution | Bangladesh                                                           |        |       |  |  |
| → Social Service                     | Institution            | East Delta University                                                | Search | Clear |  |  |
| — My Oasis                           | Programme              | Bachelor of Science in Computer Science and Engineering              | Search | Clear |  |  |
| → Personal details → Contact details | l obtained the diploma | • Yes                                                                |        |       |  |  |
| → Address                            |                        | O No                                                                 |        |       |  |  |
| → Contacts<br>→ Bank accounts        | Delete                 |                                                                      |        |       |  |  |
| → Privacy → Language Skills          | back to overview p     | save and continue                                                    |        | 0     |  |  |

Note: the data filled in the fields of the screenshot above are not real and are for illustrative purpose only.

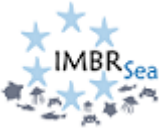

| <u>IIIIIII</u><br>GHENT<br>UNIVERSITY                             | OASIS                                                                       |                 |  |  |
|-------------------------------------------------------------------|-----------------------------------------------------------------------------|-----------------|--|--|
|                                                                   | APPLICANT                                                                   |                 |  |  |
| Links                                                             | Enrolments > Educational background > Educational background - documents    |                 |  |  |
| → Homepage                                                        | Documents                                                                   |                 |  |  |
| → Study guide                                                     | Add a scan of your transcript of records and diploma in pdf or jpeg-format. |                 |  |  |
| → Ufora                                                           | Add attachment                                                              |                 |  |  |
| → Education and<br>Examination Code                               |                                                                             |                 |  |  |
| → My calendar                                                     | DocumentType                                                                | Actions         |  |  |
| - General information                                             | Diploma or Degree                                                           | delete download |  |  |
| - General mormation                                               | Transcript of records or diploma supplement                                 | delete download |  |  |
| $\rightarrow \underline{Enrouments}$ $\rightarrow Special status$ | back to overview previous next                                              | 0               |  |  |

# Enrolment application pages:

Now you will be asked to add information specific required for applying for the International Master in Marine Biological Resources (IMBRSea). You should see the exact information as shown in the screenshot below:

| GHENT<br>UNIVERSITY                                       | OASIS                                                                                               |                                                                |   |  |  |  |
|-----------------------------------------------------------|----------------------------------------------------------------------------------------------------|----------------------------------------------------------------|---|--|--|--|
|                                                           | <u>APPLICANT</u>                                                                                    |                                                                |   |  |  |  |
| Links                                                     | Enrolments > Choose a p                                                                             | Enrolments > Choose a programme                                |   |  |  |  |
| → Homepage                                                | In which academic year do yo                                                                        | In which academic year do you want to enrol?                   |   |  |  |  |
| → Study guide → Ufora                                     | Academic year *                                                                                     | 2024-2025                                                      | Ļ |  |  |  |
| → Education and                                           | Choose the programme you want to enrol for. The list below is based on your educational background. |                                                                |   |  |  |  |
| → My calendar                                             | Programme type *                                                                                    | Master's Programme                                             | Ļ |  |  |  |
| - General information                                     | Language *                                                                                          | English                                                        | Ļ |  |  |  |
| → Enrolments<br>→ Special status                          | Location                                                                                            | Ghent                                                          | Ļ |  |  |  |
| → Job student → UCT enrolment                             | Faculty                                                                                             | Faculty of Sciences                                            | Ļ |  |  |  |
| → Social Service                                          | Programme *                                                                                         | International Master of Science in Marine Biological Resources | Ļ |  |  |  |
| <ul> <li>My Oasis'</li> <li>→ Personal details</li> </ul> | back to overview pr                                                                                 | evious save and continue                                       | 0 |  |  |  |

<u>All fields with a "!" are compulsory</u>. Remember: you can save and complete your application at a later stage. Only complete applications can be submitted. You must finalize and submit your application to IMBRSea by February 15 2024 – after that date, no applications will be accepted.

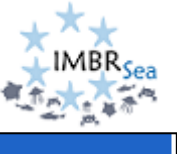

|                                           |                                                                                                  | P                                                                             | *  |  |
|-------------------------------------------|--------------------------------------------------------------------------------------------------|-------------------------------------------------------------------------------|----|--|
| <u>IIIIII</u><br>GHENT                    | OASIS                                                                                            |                                                                               |    |  |
| UNIVERSITY                                |                                                                                                  |                                                                               |    |  |
|                                           |                                                                                                  |                                                                               |    |  |
| Links                                     | Enrolments > Enrolment application                                                               |                                                                               |    |  |
| → Homepage                                | Enrolment application International Master of Science in Marine Biological Resources (2024-2025) |                                                                               |    |  |
| $\rightarrow$ Study guide                 |                                                                                                  |                                                                               |    |  |
| → Ufora                                   |                                                                                                  |                                                                               |    |  |
| → Education and<br>Examination Code       | Status                                                                                           |                                                                               |    |  |
| → My calendar                             | Fill in the required information and submit your application. Incomplete information is in       | ndicated with a red exclamation mark.                                         |    |  |
| <ul> <li>General information</li> </ul>   |                                                                                                  |                                                                               |    |  |
| → Enrolments                              | Language skills                                                                                  | Picture                                                                       |    |  |
| → Special status                          | Add your language skills for Dutch and English.                                                  | Add a picture.                                                                |    |  |
| → Job student                             |                                                                                                  |                                                                               |    |  |
| → Social Service                          | Details                                                                                          | Details                                                                       |    |  |
| — My Davis                                |                                                                                                  |                                                                               |    |  |
| → Personal details                        | Contact person in case of emergency                                                              | Personal data - questions                                                     |    |  |
| → Contact details                         | At least 1 contact person must be specified.                                                     | Please complete all required data                                             |    |  |
| → Address                                 | Person(s) (e.g. relatives) who may be contacted by Ghent University in case of an                |                                                                               |    |  |
| → Contacts                                | emergency.                                                                                       |                                                                               |    |  |
| → Bank accounts<br>→ Privacy              | Details                                                                                          | Details                                                                       |    |  |
| → Language Skills                         |                                                                                                  |                                                                               |    |  |
| → History                                 | Educational curriculum: Bachelor diploma                                                         | Educational curriculum: Master diploma<br>Please add the required data        |    |  |
| — Choice of study                         | Please complete all required data                                                                |                                                                               |    |  |
| → Open Classes / Tryouts                  |                                                                                                  |                                                                               |    |  |
| $\rightarrow$ Infosessie 'Straks student' | Details                                                                                          | Details                                                                       |    |  |
| → Info days bachelor                      |                                                                                                  |                                                                               |    |  |
|                                           | References 🔺                                                                                     | Application documents                                                         | A  |  |
| - AY 2023-2024                            | Add at least 2 relevant references.                                                              | Please complete all required data                                             |    |  |
|                                           |                                                                                                  |                                                                               |    |  |
| → Exemptions                              | Details                                                                                          | Details                                                                       |    |  |
| Housing                                   |                                                                                                  |                                                                               |    |  |
| → Housing applications                    | Motivation                                                                                       | Mobility                                                                      |    |  |
|                                           | Please complete all required data                                                                | Please complete all required data                                             |    |  |
|                                           |                                                                                                  |                                                                               |    |  |
|                                           | Parteila                                                                                         | Part in                                                                       |    |  |
|                                           | Details                                                                                          | Detdits                                                                       |    |  |
|                                           | EMJMD scholarship                                                                                | EMJMD Scholarship - additional questions                                      |    |  |
|                                           | Indicate the financial resources which you will use to finance your studies.                     | Please complete all required data                                             |    |  |
|                                           |                                                                                                  |                                                                               |    |  |
|                                           |                                                                                                  |                                                                               |    |  |
|                                           | Details                                                                                          | Details                                                                       |    |  |
|                                           | Statement of Honour                                                                              | Submit your enrolment application                                             | ٨  |  |
|                                           | Please complete all required data                                                                | First complete the required details. Then click on this button to submit your | 44 |  |
|                                           |                                                                                                  | enrolment application                                                         |    |  |
|                                           |                                                                                                  |                                                                               |    |  |
|                                           | Details                                                                                          | Submit                                                                        |    |  |
|                                           |                                                                                                  |                                                                               |    |  |
|                                           | DACK TO OVERVIEW PREVIOUS                                                                        |                                                                               | 9  |  |
|                                           |                                                                                                  |                                                                               |    |  |

GOOD LUCK!!!